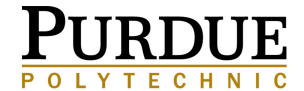

#### COLUMBUS

# FINANCIAL AID STEPS

www.purdue.edu/dfa/mypurdue.php

## **Viewing Offered Financial Aid Awards**

- Log in to myPurdue at https://mypurdue.purdue.edu 1
- 2 Select the Financial tab
- 3. Choose Award for Aid Year in the Quick Links menu on the left side
- 4. Select the appropriate academic year from the drop-down menu; submit
- 5. Select the Award Overview tab

### **Accepting Offered Financial Aid Awards**

- 1. Log in to myPurdue at https://mypurdue.purdue.edu
- 2. Select the Financial tab
- Choose Award for Aid Year in the Quick Links menu on the left side
  Select the appropriate academic year from the drop-down menu; submit
- 5. Select the Accept Award Offer tab
- 6. Accept desired awards (NOTE: Parent/Grad PLUS Loans or Private Loans shown as "GOAP" cannot be accepted through myPurdue - each requires a separate application online. Click on the Parent/Grad PLUS Loan to complete the application at www.studentloans.gov.)

### **Declining Offered Financial Aid Awards**

- Log in to mvPurdue at https://mvpurdue.purdue.edu 1.
- Select the Financial tab 2.
- Choose Award for Aid Year in the Quick Links menu on the left side 3.
- 4. Select the appropriate academic year from the drop-down menu; submit
- 5. Select the Accept Award Offer tab
- 6. Decline desired awards (NOTE: Parent/Grad PLUS Loans or Private Loans shown as "GOAP" cannot be declined through myPurdue - no action will be taken if you do not complete a separate application online to request the loan.)

# Viewing Outstanding Financial Aid Requirements

- 1. Log in to myPurdue at https://mypurdue.purdue.edu
- 2. Select the Financial tab
- 3. View the Financial Aid Requirements section
- 4. Items with a red flag are outstanding and need to be completed; items with a green checkmark are already complete. Blue links mean there is a document for you to download and complete or a website for you to complete additional steps. Requirements listed in black mean the document(s) need to be provided by you (e.g. tax return transcripts)

# **Reporting Private Scholarships**

- 1. Log in to myPurdue at https://mypurdue.purdue.edu
- 2. Select the Financial tab
- 3. Choose Award for Aid Year in the Quick Links menu on the left side
- 4. Select the appropriate academic year from the drop-down menu; submit
- 5. Select the Resources/Additional Information tab
- 6. Report each private scholarship received. Scholarship amounts need to be entered for each semester. No more than one (1) academic year scholarship (reported as two semesters) or two (2) one-semester scholarships can be reported at the same time.
- 7. Submit the information; repeat these steps to report additional private scholarships

# **Reading Financial Aid Messages**

- 1. Log in to myPurdue at https://mypurdue.purdue.edu
- 2. Select the Financial tab
- 3. Click Important Messages in the Quick Links menu on the left side
- 4. Follow any instructions listed in the message or reference the information provided

# PURDUE

COLUMBUS

### **Obtaining a Copy of Financial Aid Eligibility**

- 1. Log in to myPurdue at <a href="https://mypurdue.purdue.edu">https://mypurdue.purdue.edu</a>
- 2. Select the Financial tab
- 3. Choose Award for Aid Year in the Quick Links menu on the left side
- 4. Select the appropriate academic year from the drop-down menu; submit
- 5. Click the Award Overview tab
- 6. Click Print above the Need Calculation heading at the top left portion of the display.
- 7. An identical window will open. Right click on the page in the new window and select Print if a paper copy is needed. The Financial Aid Director's signature will appear on the printed version.

### **Confirming Enrollment Each Semester to Secure Classes**

- 1. Log in to myPurdue at https://mypurdue.purdue.edu
- 2. Select the Financial tab
- 3. Click "Confirm your enrollment for the coming semester" under the Enrollment Confirmation section
- 4. If all requirements have been satisfied for the semester, a message will appear in green as notification. If further action is required before you are able to successfully confirm your enrollment, a message will appear in red with additional information.

# **Viewing Academic Progress status**

- 1. Log in to myPurdue at https://mypurdue.purdue.edu
- 2. Select the Financial tab
- 3. Choose Financial Aid Status in the Quick Links menu on the left side
- 4. Select the appropriate academic year from the drop-down menu; submit
- 5. Click academic progress (in approximately the 4th line down)
- 6. Read the message and view the status
- 7. Satisfactory means no action is required; a warning means you are still eligible for financial aid but are at risk for becoming ineligible; a denial means academic progress requirements have not been met, and you are not eligible for financial aid. Students with a denial may complete an appeal to try to obtain a probationary semester of financial aid. Academic progress is reviewed after grades post at the end of each semester. More information about Satisfactory Academic Progress (SAP) can be found at https://www.purdue.edu/dfa/policies/sap.php.

### **Determining if Holds Exist**

- 1. Log in to myPurdue at https://mypurdue.purdue.edu
- 2. Select the Financial tab
- 3. Choose Do I have any Holds? in the Quick Links menu on the left side
- 4. Select the appropriate academic year from the drop-down menu; submit
- 5. Any current holds will be listed and must be cleared to avoid financial aid or academic delays

### Setting up Direct Deposit for Financial Aid Refunds

- 1. Log in to myPurdue at https://mypurdue.purdue.edu
- 2. Select the Financial tab
- 3. Choose Manage My Account on the right side under TouchNet Payment Portal
- 4. A new page will open, and you will be logged in to the TouchNet Payment Gateway. Select the eRefunds tab at the top.
- 5. Enter bank account information
- 6. Authorize Purdue to be able to deposit excess financial aid into the account

# Setting up an Authorized User

- 1. Log in to myPurdue at https://mypurdue.purdue.edu
- 2. Select the Financial tab
- 3. Choose Manage My Account on the right side under TouchNet Payment Portal
- 4. A new page will open, and you will be logged in to the TouchNet Payment Gateway. Select the Authorized User tab at the top.
- 5. Enter the email address of the person you wish to authorize.
- 6. The individual you selected as an Authorized User will receive an email with a link and password to TouchNet. This information will give the Authorized User the ability to view and pay bills online.